## How to Process Credit Card Authorizations Using RoomKeyPMS Payments

The following article outlines how to use RoomKeyPMS Payments to process a credit card authorization. A credit card authorization is necessary to check whether a card holder's account holds sufficient funds and is approved to purchase from a merchant. An authorization does not process funds, but rather it places a temporary hold on a specified amount; once the guest reservation is checked out in RoomKeyPMS, this temporary hold is released.

Supported payment types: Credit Card Transactions only (Visa, MasterCard, American Express, Discover, Diners and JCB. No Debit or Gift Card currently)

## Click below to view step-by-step instructions

### To process an Authorization at check in

- Locate the applicable reservation in the **Arrivals** screen, **Reservations** screen, or by using the **Search/Advanced Search** tools
- Select **Check In**, the Guest Check-In window will appear and allow the user to review the check in details
  - By default, the PMS will process an authorization equal to the room and tax payment for the full guest stay; if incidentals are authorized at the same time, the user can enter the amount for incidentals in the **Available Credit** field

| Chan Chan Anaratad Only   | Dischle an line associated l | _          |
|---------------------------|------------------------------|------------|
| Show Clean/Inspected Uniy | Disable on-line processing   |            |
| Show all available rooms  | Override default credit      |            |
| Room Number: •Availabl    | e Credit:<br>Credit Cards    | ⊻iew Guest |
|                           |                              |            |
|                           |                              |            |
| This Guest has been assig | ned to room 201              |            |
| This Guest has been assig | ned to room 201              |            |
| This Guest has been assig | ned to room 201              |            |

- TIP to authorize a custom amount for the guest stay, enable the Override default credit checkbox and enter the total amount to be authorized in the Available Credit field
- Once the check in details have been reviewed, select Check-In
- A TranSafe window will appear; enable the Use Terminal checkbox and select Post

| TranSafe     |                   |                       |               | $\times$   |
|--------------|-------------------|-----------------------|---------------|------------|
| Action       | Authorizing       |                       | Sto           | ored Token |
| Amount       | 300.00            | Debit                 | mm            | уу         |
| Card Number  | **************111 | 1                     | Expiry 05 /   | 20         |
|              |                   | Authorize<br>manually | Γ             |            |
| Use Terminal | □ •               |                       | Print Receipt | :          |
| L            |                   |                       |               |            |
|              |                   |                       |               |            |
|              |                   |                       |               |            |
|              |                   |                       |               |            |
|              |                   |                       | Post          | Class      |
|              |                   |                       | FUSI          | CIOSE      |

• Insert the guest credit card into the credit card terminal and follow the prompts that appear on the terminal screen

| ingenico         |
|------------------|
| TRANSAFE         |
| www.transafe.com |
| iPP320           |
|                  |
| 49H 51K 6M       |
|                  |
|                  |
|                  |

• Once the authorization is completed using the credit card terminal, a TranSafe window will appear in the PMS with an **Approved** message and transaction information

| TranSafe              |                |                       |               | $\times$   |
|-----------------------|----------------|-----------------------|---------------|------------|
| Action                | Authorizing    |                       | Sto           | ored Token |
| Amount<br>Card Number | 300.00         | Debit                 | Expiry 05 /   | уу<br>20   |
|                       |                | Authorize<br>manually | Γ             |            |
| Use Terminal          |                |                       | Print Receipt |            |
|                       |                | Approved              | Ĺ             |            |
| Auth Code: 702        | 163            |                       |               |            |
| Transaction ID:       | 9160569114022  | 40                    |               |            |
| Reference #: 9        | 16056911402240 | )                     |               |            |
| Card Type: Visa       |                |                       |               |            |
|                       |                |                       | Post          | Close      |

 Select Close to complete the process; if the Print Receipt checkbox is enabled, a receipt will be printed

# To increase an Authorization for an in-house guest (increasing the guest credit limit)

| •                                                                        | As of November 2019, The following process is applicable for <b>VISA and Mastercard</b> credit cards only.                                                                                                    |
|--------------------------------------------------------------------------|----------------------------------------------------------------------------------------------------|
|                                                                          |                                                                                                    |
| •                                                                        | Authorizations can be increased by processing an additional amount, however<br>authorizations cannot be decreased. Alternatively, users can void an original<br>authorization and process a lower authorization amount if desired.                                                                                                    |
| <ul> <li>Lou Sea</li> <li>On Lir</li> <li>En Cra</li> <li>Sel</li> </ul> | cate the guest reservation in the <b>In-House</b> screen, or by using the <b>Search/Advanced</b><br>arch tools<br>ice located, access the <b>Transactions</b> drop-down menu and select <b>Guest Folio Credit</b><br><b>nit.</b> A Guest Folio Credit Limit window will appear<br>ter the additional amount to be authorized in the "+" field (located beside the Available<br>edit field)<br>lect <b>Post</b> to proceed |
|                                                                          |                                                                                                    |

· /

| R Guest | Folio Cre   | dit Limit | X                            |
|---------|-------------|-----------|------------------------------|
| Res ID  | 1831        |           |                              |
| Room    | 138         | Guest     | Jimenez, Romina              |
|         |             |           | Disable on-line processing 🥅 |
| Credit  | Limit       | 300.00    |                              |
| Availa  | able Credit | 300.00    | + 50 •                       |
|         |             |           | Post Cancel                  |
|         |             |           | Exit                         |
|         |             |           | E08                          |

- The original authorization will be modified by the new total amount authorized (it will not take another full authorization; it will just add the additional amount this is called "incremental authorization")
- A TranSafe window will appear allowing the user to review the total authorization (original authorization + incremental authorization) displayed in the **Amount** field and the applicable credit card information

| TranSafe                |             |            |              | ×          |
|-------------------------|-------------|------------|--------------|------------|
| Action                  | Authorizing |            | Ste          | ored Token |
| Amount •<br>Card Number | 350.00      | Debit<br>1 | Expiry 05 /  | yy<br>20   |
|                         |             |            | Print Receip | t 🗖        |
|                         |             |            |              |            |
|                         |             |            |              |            |
|                         |             |            | • Post       | Close      |

Select **Post** to complete the process

• Once complete, an approved message will appear

## To disable Online Authorization at check in

- Locate the guest reservation in the Arrivals screen and select Check In
- Within the Guest Check-In window, enable the **Disable on-line processing** checkbox
- Review the remaining details and select Check-In

| 🖌 Guest Check-In                                                 |                                              |                     | ×                  |
|------------------------------------------------------------------|----------------------------------------------|---------------------|--------------------|
| Show Clean/Inspected Only Show all available rooms               | Disable on-line proc                         | essing 🏷            |                    |
| Room Number: Availabl<br>303 ▾ 0.00<br>This Guest has been assig | e Credit:<br>Credit Card:<br>ned to room 303 | 5                   | <u>V</u> iew Guest |
|                                                                  |                                              |                     |                    |
| ✓ review this reservation                                        | Add Voucher                                  | • Check- <u>I</u> n | <u>C</u> ancel     |

Because online credit card processing has been disabled, the TranSafe processing window will not appear and the guest credit card will remain **unauthorized**.

• To view unauthorized transactions, access the **Transactions** drop-down menu and select **Unauthorized Transactions.** A Credit Card Authorizing window will appear

| May-2   | 2019    |            |           |           |                   |       |               |              | -15 |    |
|---------|---------|------------|-----------|-----------|-------------------|-------|---------------|--------------|-----|----|
| Res. ID | Room ID | First name | Last Name | Card Type | Card Number       | Exp.  | Card Holder   | Credit Limit |     | 12 |
| 1117    | 104     | lan        | MoIntyre  | DISC      | *************0000 | 02/25 | lan Molntyre  | \$51.7       | 5 E | 1  |
| 1119    | 303     | Erica      | Britton   | VISA      | *************1111 | 08/25 | Erica Britton | \$63.2       | 5 F |    |
|         |         | 3          |           |           |                   |       |               |              |     |    |
|         |         | 2          |           |           |                   |       |               |              |     |    |

• To process a credit card authorization from this list of unauthorized transactions, select the applicable transaction (one or more transactions may be selected at the same time) and select **Authorize** 

## To view a list of Authorizations

- Locate the guest reservation in the **In-House** screen, or by using the **Search/Advanced Search** tools
- Once located, access the **Transactions** drop-down menu and select **Authorized Transactions**
- A window will appear displaying all authorized transactions for the applicable reservation

#### R Authorized transactions for 1831

X

|   | Auth.  | Amount   | Card | Number         | Expiry | Holder         | When                 | Closed | ^ |
|---|--------|----------|------|----------------|--------|----------------|----------------------|--------|---|
| • | 702163 | \$300.00 | VISA | **********1111 | 0520   | Romina Jimenez | 10-Jun-2019 08:51 AM |        |   |
|   |        |          |      | Ĵ.             |        |                |                      |        |   |
|   |        |          |      |                |        |                |                      |        |   |
|   |        |          |      |                |        |                |                      |        |   |
|   |        |          |      |                |        |                |                      |        |   |
|   |        |          |      |                |        |                |                      |        |   |
|   |        |          |      |                |        |                |                      |        | ~ |
| [ |        |          | 1    |                |        |                | 1                    |        | 1 |
|   | Settle | Void     |      |                |        |                |                      | Exit   |   |

## To void an Authorization

- Locate the guest reservation in the In-House screen, or by using the Search/Advanced Search tools
- Once located, access the **Transactions** drop-down menu and select **Authorized Transactions.** The Authorized transactions window will appear
- Select the applicable transaction and select Void

| Auth.    | Amount   | Card | Number            | Expiry | Holder         | When                | Closed | ^ |
|----------|----------|------|-------------------|--------|----------------|---------------------|--------|---|
| 702163 📍 | \$300.00 | VISA | *************1111 | 0520   | Romina Jimenez | 10Jun-2019 08:51 AM |        |   |
|          |          |      |                   |        |                |                     |        |   |
|          |          |      |                   |        |                |                     |        |   |
|          |          |      |                   |        |                |                     |        |   |
|          |          |      |                   |        |                |                     |        |   |
|          |          |      |                   |        |                |                     |        |   |
|          |          |      |                   |        |                |                     |        |   |
|          |          |      |                   |        |                |                     |        | ~ |
|          |          |      |                   |        |                |                     |        | ~ |

• A TranSafe window will appear; review the details and select **Post** to complete the process

| TranSafe              |                    | ×               |
|-----------------------|--------------------|-----------------|
| Action                | Void Authorization | Stored Token    |
| Amount<br>Card Number | 300.00 Credit      | Expiry 05 / 20  |
|                       |                    | Print Receipt 🔽 |
|                       | Approved           |                 |
| Transaction ID:       | 916056911402240    |                 |
|                       |                    | Post 😐 Close    |

## To settle an Authorization

- Locate the guest reservation in the In-House screen, or by using the Search/Advanced Search tools
- Once located, access the **Transactions** drop-down menu and select **Authorized Transactions.** The Authorized transactions window will appear
- Select the applicable transaction and select Settle

#### R Authorized transactions for 1832 X Auth. Amount Card Number Expiry Holder When Closed \*\*\*\*\*\*\*\*\*\*1111 928720 \$170.00 VISA 0520 Romina Jimenez 10-Jun-2019 09:46 AM Settle • Void Exit

The amount to be settled must be the same as the folio. If the amount authorized is less than the folio, a warning message will appear.

| Warning  | ×                                                        |
|----------|----------------------------------------------------------|
| <u>^</u> | Note: Authorized amount is different than folio balance. |

• The TranSafe interface window will appear and allow the user to settle the authorization. If authorization was lower than the folio, it will settle for the higher amount.

| TranSafe              |              |                 | ×    |
|-----------------------|--------------|-----------------|------|
| Action                | Check Out    | Stored T        | oken |
| Amount<br>Card Number | 120.00 Debit | Expiry 05 / 20  |      |
|                       |              | Print Receipt 🔽 |      |
|                       |              |                 |      |
|                       |              | Post 😐 Cla      | ose  |

## To check out a reservation with an Authorization

- Select reservation and click on "Check-Out"
- Click again on "Check Out"
- TranSafe interface will appear, click on post

| TranSafe              |              |                         | ×          |
|-----------------------|--------------|-------------------------|------------|
| Action                | Check Out    | Ste                     | ored Token |
| Amount<br>Card Number | 120.00 Debit | mm yy<br>Expiry 05 / 20 |            |
|                       |              | Print Receip            | t 🔽        |
|                       |              |                         |            |
|                       |              | Post                    | Close      |

• You will get an approval message (the TTID remains the same)

| TranSafe              |              |              |               | $\times$       |  |
|-----------------------|--------------|--------------|---------------|----------------|--|
| Action                | Check Out    |              | Sto           | red Token      |  |
| Amount<br>Card Number | 120.00       | 120.00 Debit | Expiry 05 /   | Expiry 05 / 20 |  |
|                       |              |              | Print Receipt | <b>V</b>       |  |
|                       |              | Approved     | t             |                |  |
| Transaction ID:       | 916060523837 | 7096         |               |                |  |
|                       |              |              | Post          | Close          |  |